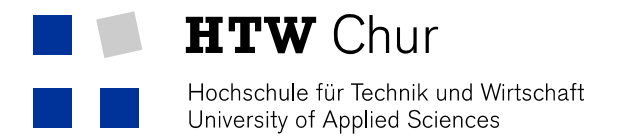

## Forwarding for Exigo-Mail accounts

Each bachelor- and masterstudent at the HTW Chur gets a personal mail account.

1. Login to the mailadmin at exigo www.exigo.ch

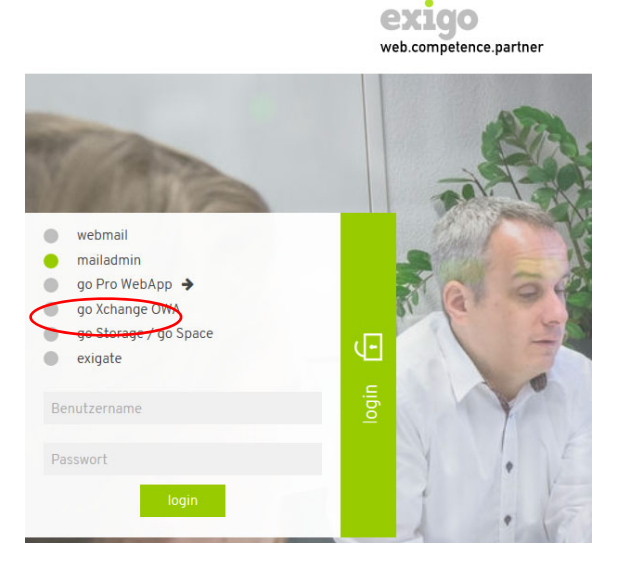

2. Choose menu, weiterleitung/automatische antw.'.

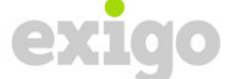

web.competence.partner

|                                                                          | webmail                                        | mailadmin                         | quarantäne                       | logout              |
|--------------------------------------------------------------------------|------------------------------------------------|-----------------------------------|----------------------------------|---------------------|
| weiterl./autom. antw.<br>einstellungen<br>spam/viren-filter<br>erweitert | Willkommen!<br>Sie haben sicl<br>Wählen Sie zv | h erfolgreich a<br>vischen verscl | m mailadmin an<br>niedenen Menüs | gemeldet.<br>; aus. |

- 3. Type in the field 'weiterleiten an' a mail address, where the mails should be forwarded.
- 4. Confirm the settings with click on 'speichern'.